|                                                                                                    |                                                               |                                                                             |                                                               |                                                                   |                                                                        |                                                                                      | J29                                                                   | 12A-                                                   | -01 |
|----------------------------------------------------------------------------------------------------|---------------------------------------------------------------|-----------------------------------------------------------------------------|---------------------------------------------------------------|-------------------------------------------------------------------|------------------------------------------------------------------------|--------------------------------------------------------------------------------------|-----------------------------------------------------------------------|--------------------------------------------------------|-----|
| S E                                                                                                    | R                                                             | V                                                                           | I                                                             | С                                                                 | Е                                                                      | Ν                                                                                    | 0                                                                     | Т                                                      | Ε   |
|                                                                                                    |                                                               |                                                                             |                                                               |                                                                   | S                                                                      | SUPERSEDE                                                                            | S: None                                                               |                                                        |     |
| J2912A Int                                                                                                    | ernet                                                         | Adviso                                                                      | or OC                                                         | C-3 mo                                                            | dule                                                                   |                                                                                      |                                                                       |                                                        |     |
| Serial Number                                                                                                    | rs: US                                                        | 3633000                                                                     | 1 / US3                                                       | 6339999                                                           | )                                                                      |                                                                                      |                                                                       |                                                        |     |
| This note describes the process used to upgrade a J2912A to a J2912B equivalent product. This upgrade will allow a customer to use the new features for ATM testing provided in software versions 10.1 and greater. |                                                               |                                                                             |                                                               |                                                                   |                                                                        |                                                                                      |                                                                       |                                                        |     |
| To Be Performed By: HP-Qualified Personnel                                                                                                    |                                                               |                                                                             |                                                               |                                                                   |                                                                        |                                                                                      |                                                                       |                                                        |     |
| Parts Require                                                                                                    | d:                                                            | T10 Torx driver<br>Supplied by customer J2912A, and Z4453A or Z4454A        |                                                               |                                                                   |                                                                        |                                                                                      |                                                                       |                                                        |     |
| Situation:                                                                                                    |                                                               |                                                                             |                                                               |                                                                   |                                                                        |                                                                                      |                                                                       |                                                        |     |
| The upgrade pr<br>J2912A to a J2<br>Advisor softwa<br>allow a existing<br>J2912A OC-3 1<br>include the new                                                                                                    | oducts<br>912B e<br>re vers<br>g custor<br>module<br>v digita | Z4453A a<br>quivalent<br>ions 10.1<br>ner to get<br>and the Z<br>l board 50 | and Z4<br>produc<br>and great<br>this ac<br>Z4453A<br>D64-296 | 454A are<br>et. NewA<br>eater that<br>Ided func<br>or Z445<br>53. | set up to a<br>TM feature<br>require a J<br>tionality. T<br>54A upgrad | llow a custome<br>s have been ac<br>2912B produc<br>he customer sl<br>e products. Th | er to upgra<br>lded to the<br>t. These up<br>hould supp<br>he upgrade | de their<br>Internet<br>ogrades<br>oly the<br>products |     |
|                                                                                                    |                                                               |                                                                             |                                                               |                                                                   |                                                                        |                                                                                      |                                                                       | Continue                                               | ed  |
|                                                                                                    |                                                               |                                                                             |                                                               |                                                                   |                                                                        |                                                                                      |                                                                       |                                                        |     |
|                                                                                                    |                                                               |                                                                             |                                                               |                                                                   | [                                                                      | DATE: Februa                                                                         | ary 1999                                                              |                                                        |     |

## ADMINISTRATIVE INFORMATION

| ACTION<br>CATEGORY:   | AGREEABLE TIME                           | PERFORMANCE ENHANCEMENT SERVICE/RELIABILITY ENHANCEMENT                       |  |  |  |  |  |
|-----------------------|------------------------------------------|-------------------------------------------------------------------------------|--|--|--|--|--|
| LOCATION<br>CATEGORY: | CUSTOMER INSTALLABLE ON-SITE HP LOCATION | AVAILABLE UNTIL:<br>February 2000                                             |  |  |  |  |  |
| AUTHOR:<br>RM         | ENTITY:<br>0801                          | ADDITIONAL INFORMATION: Factory paid installation with the z-product purchase |  |  |  |  |  |

© 1999 HEWLETT-PACKARD COMPANY PRINTED IN U.S.A.

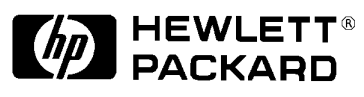

## NOTE:

These products include the installation labor for the customer, the installation labor should be billed to NSTD warranty as a field installation 02F.

## Solution / Action:

Installation of the 5064-2963 board in a J2912A to make it J2912B equivalent.

- 1. Remove the four screws from the top panel of the J2912A module using a T10 torx driver.
- 2. Carefully lift the back side of the top panel up and forward to clear the chassis, then move top panel forward to clear the connectors on the front panel.
- 3. Carefully lift both board assemblies out of the bottom chassis.
- 4. Grip the top board in one hand and the bottom board in the other hand, by the rear connector.
- 5. Gently pull the two board assemblies apart using a rocking motion from side to side.
- 6. Remove the 5064-2963 from the Anti Static Pouch.
- 7. Align the connector of the new 5064-2963 Digital board with the connector of the existing J2912-66501 Analog board.
- 8. Gently press the two board assemblies together.
- 9. Set to two board set back into the bottom chassis, aligning the screw mounting holes.
- 10. Carefully slide the top panel over the front connectors and set back in place over the bottom chassis.
- 11. Reattach the four torx screws to the top panel and tighten using a T10 torx driver.
- 12. Place the appropriate Equivalence label on the top panel close to the serial number label.

## NOTE:

We have included both the EQUIVALENT TO J2912B and EQUIVALENT TO J2913B labels. Be sure to attach the appropriate label for the product you are upgrading.

- 13. Perform the J2912A performance test from the C series service manual.
- 14. Send the old J2912A board digital board to:

Ron Mallette Hewlett-Packard Co. 5070 Centennial Blvd. Colorado Springs, CO. 80919